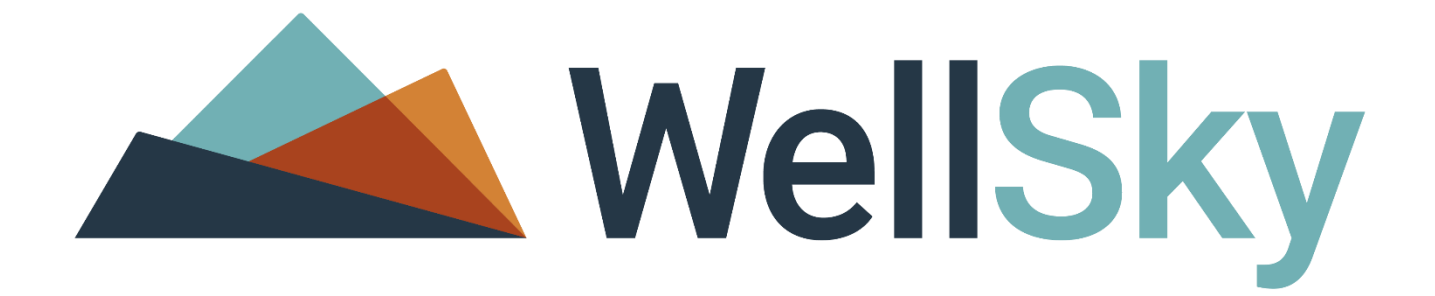

## WellSky Human Services

## Computer Configuration Requirements

Winter 2020

WellSky Corporation 11711 W. 79th Street, Lenexa, KS 66214 Phone: (913) 307-1000 Toll Free: (888) 633-4927 Website: www.wellsky.com

Copyright © 2018 WellSky Corporation All rights reserved.

The software contains proprietary information of WellSky Corporation; it is provided under a license agreement containing restrictions on use and disclosure and is also protected by copyright law. Reverse engineering of the software is prohibited.

Due to continued product development this information may change without notice. The information and intellectual property contained herein is confidential between WellSky Corporation and the consumer and remains the exclusive property of WellSky Corporation If you find any problems in the documentation, please report them to us in writing. WellSky Corporation does not warrant that this document is error-free.

No part of this publication may be reproduced, stored in a retrieval system, or transmitted in any form or by any means, electronic, mechanical, photocopying, recording or otherwise without the prior written permission of WellSky.

Microsoft Internet Explorer<sup>®</sup> is a trademark of the Microsoft Corporation. Adobe<sup>®</sup> Reader<sup>®</sup> is a trademark of the Adobe Systems, Inc. Crystal Reports<sup>®</sup> is a trademark of SAP.

#### No PHI was used in this document.

#### Contents

| Workstation Configuration Requirements                                                        | 1               |
|-----------------------------------------------------------------------------------------------|-----------------|
| Hardware/Software Minimum Requirements<br>Mobile applications: Mobile Assessments and Electro | 1<br>onic Visit |
| Verification (EVV)                                                                            | 3               |
| Internet Access Requirements                                                                  |                 |
| Workstation Settings                                                                          | 5               |
| Internet Explorer Version                                                                     | 5               |
| Internet Explorer Updates                                                                     | 6               |
| Windows OS Settings                                                                           | 7               |
| Add Trusted Sites                                                                             | 9               |
| Customer Portal/General Use                                                                   | 9               |
| Pop-up Blocker Settings                                                                       |                 |
|                                                                                               |                 |
| PDF File Settings                                                                             | 13              |
| PDF File Troubleshooting                                                                      | 13              |
| Report Preview Settings                                                                       | 14              |
| File Attachments/Merge Documents Settings                                                     | 16              |
| Nitro PDF Viewer                                                                              | 19              |
| Browsing History/TLS Settings                                                                 | 19              |
| Enable TLS                                                                                    | 21              |
| Help                                                                                          | 22              |

## Workstation Configuration Requirements

This document provides information about how to access WellSky applications, preview and print reports and download files using WellSky applications. The information presented here applies to the WellSky Human Services v8.3.x application.

### Hardware/Software Minimum Requirements

Workstations that access WellSky applications must meet the minimum system requirements:

| Certified System Requirements |                                                                                                    |  |  |  |  |
|-------------------------------|----------------------------------------------------------------------------------------------------|--|--|--|--|
| Processor                     | 2.0 GHz processing or better (multi-core processors are preferred)                                                                                                    |  |  |  |  |
| RAM                           | 4 GB minimum, 8 GB recommended.<br>The greater the number of applications running concurrently on<br>your workstation, the more RAM is required to ensure optimal<br>performance. |  |  |  |  |
| Screen Resolution             | 1024 x 768 minimum (1280 x 1024 is ideal)                                                                                                    |  |  |  |  |
| Microsoft                     | Microsoft Office 2010, 2013, and Office 365, InfoPath 2010                                                                                                    |  |  |  |  |
| Other Add-Ons                 | Adobe Reader: Required for viewing/printing PDF files<br>Adobe Flash Player: Required for on-demand trainings<br>Nitro PDF Reader: Alternative for viewing/printing PDF files     |  |  |  |  |

The following table illustrates the Operating System (OS) and Internet Explorer® browser combinations that are supported and certified for use with WellSky applications. For optimal use, a certified combination is recommended.

- Certified: WellSky will address issues with the certified platform combination if the problem is related to a WellSky application. If the issue is related to a documented browser or OS issue, WellSky may not be able to resolve the problem until a third party fix is issued.
- Supported: Best efforts are made to ensure that the Operating System/Browser combination functions properly. However, for issues with the OS and browser combinations that are not certified, the resolution may be to use a certified combination.

While it is possible that WellSky products will work on other browser versions/platforms or alternate operating systems (such as MAC operating systems), the software may not perform as expected.

NOTE: For customers using WellSky Human Services, the Investigations Chapter can be accessed via the Safari browser using an iPad and iPhone, allowing highly mobile investigators the flexibility to manage their cases in the field. Some functions within an Investigation are not available at this time including: executing Word merge documents, printing and saving reports, adding attachments to notes.

| Operating System / Browser Combinations |                               |              |              |  |  |  |
|-----------------------------------------|-------------------------------|--------------|--------------|--|--|--|
| Operating System                        | Internet Explorer Version     | Certified    | Supported    |  |  |  |
| Windows 7 SD1                           | Internet Explorer 11 – 32 bit | $\checkmark$ | ✓            |  |  |  |
| Windows 7 SP I                          | Internet Explorer 11 – 64 bit | $\checkmark$ | ✓            |  |  |  |
| Windows 9 1                             | Internet Explorer 11 – 32 bit | $\checkmark$ | $\checkmark$ |  |  |  |
| Windows 6.1                             | Internet Explorer 11 – 64 bit | $\checkmark$ | ✓            |  |  |  |
| Windows 10                              | Internet Explorer 11 – 64 bit | $\checkmark$ | ✓            |  |  |  |

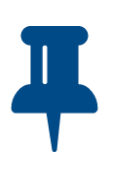

#### Notes

• It is recommended that users are up-to-date with the latest service packs. If an issue is identified with a service pack or update, we will notify the user community upon identification of the issue.

 As of January 12, 2016, Microsoft only supports Internet Explorer 11. Older versions of Internet Explorer may function but will not receive updates. If a problem with a WellSky application is reported on an unsupported version of Internet Explorer, we will make a best effort to address the issue, but if the problem is related to a documented browser or OS issue, we will recommend upgrading to Internet Explorer 11. Internet Explorer end of support link: https://www.microsoft.com/enus/WindowsForBusiness/End-of-IE-support

# Mobile applications: Mobile Assessments and Electronic Visit Verification (EVV)

Minimum Operating System and Browser Requirements

- Microsoft Windows 10 or higher
- Safari 8 or higher
- Mozilla Firefox 39 or higher
- Google Chrome 44 or higher
- iOS 8 or higher
- Android 5 (Lollipop) or higher

### **Internet Access Requirements**

The following information is intended for the system administrators to use to help determine the appropriate internet access (bandwidth) needs in order to use the WellSky applications. Determining the internet access requirements depend on many different factors besides access to the WellSky Human Services application including:

- How many users will be sharing services on the network?
- Do users have a "heavy" or "light" workload in relation to network bandwidth?
- Is VOIP in use at the office, and how many users are on it?
- How much email is being sent & received per day per user?
- Is email being handled by a cloud service?
- Are other cloud services besides email being utilized?
- Are there peak times during the day where more bandwidth is consumed?

• Does the office have a high streaming media usage or are social media outlets open for usage?

To help determine bandwidth needs, consider the above factors and estimate a usage profile for each user. For example, WellSky suggests using the following values as a starting point:

- Light user workload: 80Kbps
- Heavy user workload: 120Kbps

These values can be adjusted depending on the various factors listed above. Based on the number of users and the profile for the office, determine the estimated bandwidth needed. A typical office will have a mixture of user profiles. The bandwidth calculation for a sample office of 15 people with different profiles might look like this:

- 7 (heavy users) x 120 (Kbps usage weight) = 840Kbps
- 8 (light users) x 80 (Kbps usage weight) = 640Kbps
- Bandwidth needed = 1480Kbps or 1.5Mbps (rounded up)

WellSky does not support dial-up access. WellSky also recommends agency infrastructure allowing 100ms or less round-trip end to end travel time from end user browser/computer to the WellSky SaaS site using the WellSky applications.

## **Workstation Settings**

There are several settings on the workstation that need to be in place to run WellSky applications. To confirm your workstation settings, follow the steps below.

### **Internet Explorer Version**

- 1. Click http://www.whatismybrowser.com/ or copy and paste it into your Internet Explorer browser window.
- 2. Take note of the Internet Explorer and Windows versions.

| 🛞 WhatIsMyBro             | wser.com D         | etect Gu                  | ides Blog                                             | Developers                                             | API                | About         |
|---------------------------|--------------------|---------------------------|-------------------------------------------------------|--------------------------------------------------------|--------------------|---------------|
| Inte                      | ernet l            | Explo<br>IS YOU<br>YOUT Y | YOUR WEB BP<br>DTET<br>Del<br>R WEB BROW<br>Web brows | ROWSER IS:<br>1 on<br>7<br>SER UP TO DA<br>er is up to | Wi<br>re?<br>date. | ndows 10      |
|                           |                    |                           | $\odot$                                               | )                                                      |                    |               |
| YOUR WEB BROWSI           | R'S CAPABILITIE    | S:                        |                                                       |                                                        |                    | Ads by Google |
| Is JavaScript enabled?    | Yes                |                           | How t                                                 | o enable JavaScript                                    |                    |               |
| Are Cookies enabled?      | Yes                |                           | How                                                   | to enable Cookies                                      |                    |               |
| Is Flash installed?       | Flash 20.0 is inst | alled 🗸 Up 1              | to date                                               |                                                        |                    |               |
| <u>Is Java installed?</u> | Java 8.0 update    | 73 is installed           | ✓ Up to date                                          |                                                        |                    |               |

### **Internet Explorer Updates**

If you do not want Internet Explorer to be updated automatically, follow the steps below:

- 1. In Internet Explorer, click 😟 Tools.
- 2. Click About Internet Explorer.
- 3. Clear the check box next to Install new versions automatically.
- 4. Click Close.

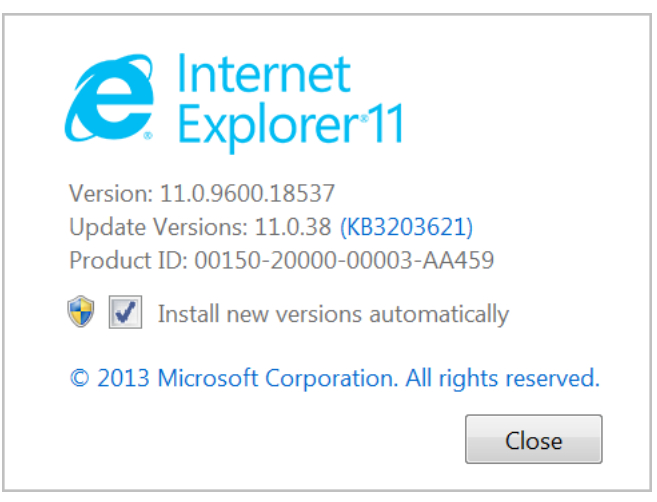

## Windows OS Settings

- 1. Click the **Windows** button.
- 2. In the Search field, type dxdiag.
- 3. Press Enter.

| X        | Microsoft Excel 2010      | • |
|----------|---------------------------|---|
| Z        | Narrator                  |   |
| L        | Acrobat Reader DC         | • |
| <b>N</b> | Remote Desktop Connection | • |
| 8        | VPN Access Manager        |   |
| Zz       | 7-Zip File Manager        |   |
| Ì        | Paint                     | • |
|          | All Programs              |   |
| Sea      | rch programs and files    | م |

4. If the following message is displayed, click No.

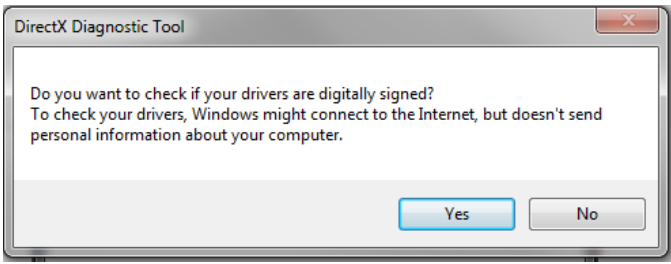

- 5. The workstation's **Operating System** version, **Processor speed**, and **Memory** (RAM) are displayed.
- 6. Verify the settings, referencing the *Hardware/Software Minimum Requirements* section, beginning on page 1.

| 😵 DirectX Diagnostic Tool                                                                                                    | _           |            | ×  |
|----------------------------------------------------------------------------------------------------|-------------|------------|----|
| System Display 1 Display 2 Sound 1 Sound 2 Input                                                                                                  |             |            |    |
| If you know what area is causing the problem, click the appropriate tab above. Otherwise, you can use the "Next Page visit each page in sequence. | " button l  | below to   |    |
| System Information                                                                                                    |             |            |    |
| Current Date/Time: Wednesday, February 24, 2016, 8:57:59 AM                                                                                       |             |            |    |
| Computer Name: HISCWLT084852                                                                                                    |             |            |    |
| Operating System: Windows 10 Enterprise 64-bit (10.0, Build 10240)                                                                                |             |            |    |
| Language: English (Regional Setting: English)                                                                                                    |             |            |    |
| System Manufacturer: Dell Inc.                                                                                                    |             |            |    |
| System Model: Latitude E6530                                                                                                    |             |            |    |
| BIOS: Default System BIOS                                                                                                    |             |            |    |
| Processor: Intel(R) Core(TM) i7-3520M CPU @ 2.90GHz (4 CPUs), ~2.9GHz                                                                             |             |            |    |
| Memory: 8192MB RAM                                                                                                    |             |            |    |
| Page file: 4444MB used, 11823MB available                                                                                                    |             |            |    |
| DirectX Version: 11.2                                                                                                    |             |            |    |
| Check for WHQL digital signatures                                                                                                    |             |            |    |
| DxDiag 10,00, 10240, 16384 64-bit Unicode Copyright © Microsoft                                                                                   | . All right | ts reserve | d. |
| Help Next Page Save All Information                                                                                                    |             | Exit       |    |

### Add Trusted Sites

Internet Explorer must be updated with trusted sites. The sites you add depend on the WellSky product(s) you are using.

#### **Customer Portal/General Use**

These sites are only needed if you use the Customer Portal to access your WellSky product(s). If you are not sure, please contact your system administrator.

- https://login.harmonyis.net
- https://fs.harmonyis.net
- https://harmonyis.cachefly.net/

#### **WellSky Applications**

Only configure the sites used for your specific implementation.

- https://fw1.harmonyis.net
- https://fw2.harmonyis.net
- https://fw3.harmonyis.net
- https://fw4.harmonyis.net
- https://fw5.harmonyis.net
- https://fw6.harmonyis.net

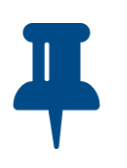

#### Notes

• If you are still having difficulty accessing the WellSky application, you may have a custom DNS/URL. Please contact your system administrator for the specific site name.

#### To add trusted sites

- 1. Open Internet Explorer.
- 2. Click Tools.
- 3. Click Internet Options.
- 4. Click the Security tab and then select Trusted Sites.
- 5. Click Sites.

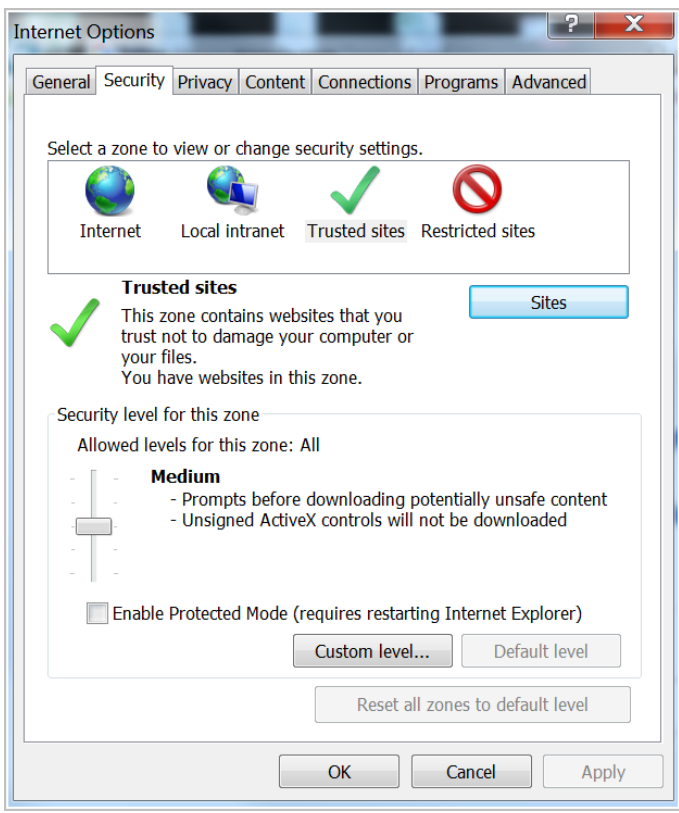

- 6. Type the trusted website URL and then click **Add.**
- 7. When you are finished, click **Close** and then click **OK** to save changes.

| Trusted sites                                                                                  | X                  |
|------------------------------------------------------------------------------------------------|--------------------|
| You can add and remove websites from this zon this zone will use the zone's security settings. | e. All websites in |
| Add this website to the zone:                                                                  |                    |
| https://harmonyis.cachefly.net                                                                 | Add                |
| Websites:                                                                                      |                    |
| https://fs.harmonyis.net                                                                       | Remove             |
| https://fw1.harmonyis.net                                                                      |                    |
| https://fw2.harmonyis.net                                                                      |                    |
| https://fw3.harmonyis.net                                                                      |                    |
| https://fw4.harmonyis.net                                                                      |                    |
| Require server verification (https:) for all sites in this                                     | zone               |
|                                                                                                |                    |
|                                                                                                | Close              |
|                                                                                                |                    |

### **Pop-up Blocker Settings**

Some WellSky applications will open new windows or tabs while performing various tasks and steps, and to ensure they open successfully, Internet Explorer pop-up blocker settings will need to be adjusted.

#### To update pop-up blocker settings

- 1. Open Internet Explorer.
- 2. Click Tools.
- 3. Click Internet Options.
- 4. Click the **Privacy** tab and then click **Settings** under the Pop-up Blocker section.

| ternet             | Options                                   |                         |            |                 |                    | ſ             | ×    |
|--------------------|-------------------------------------------|-------------------------|------------|-----------------|--------------------|---------------|------|
| General            | Security                                  | Privacy                 | Content    | Connections     | Programs           | Adva          | nced |
| Setting            | s                                         |                         |            |                 |                    |               |      |
|                    |                                           |                         |            | Sites           | Adv                | anced         |      |
| Locatio            | n                                         |                         |            |                 |                    |               |      |
| □ Nev<br>phy       | er allow we<br>sical locatio              | ebsites to<br>on        | request yo | bur             | Clea               | ar Sites      |      |
| Pop-up             | Blocker –                                 |                         |            |                 |                    |               | _    |
|                    |                                           |                         |            |                 |                    |               | _    |
|                    | n on Pop-u                                | p Blocker               |            |                 | Se                 | ttings        |      |
| InPriva            | n on Pop-u<br>te                          | p Blocker               |            |                 | Se                 | ttings        |      |
| InPriva            | n on Pop-u<br>te<br>able toolbar          | p Blocker<br>rs and ext | ensions wh | nen InPrivate B | Se                 | ttings<br>rts |      |
| InPriva            | n on Pop-u<br>te<br>able toolbar          | p Blocker<br>rs and ext | ensions wh | nen InPrivate B | Se<br>rowsing star | rts           | _    |
| InPriva            | n on Pop-u<br>te<br>able toolbar          | p Blocker<br>rs and ext | ensions wh | nen InPrivate B | Se<br>rowsing star | rts           | _    |
| InPriva            | n on Pop-u<br>teable toolbar              | p Blocker<br>rs and ext | ensions wh | nen InPrivate B | Se<br>rowsing star | rts           | _    |
| InPriva            | n on Pop-u<br>te<br>able toolbar          | p Blocker               | ensions wh | nen InPrivate B | Se<br>rowsing star | rts           | _    |
| InPriva            | n on Pop-u<br>te<br>able toolbar          | p Blocker               | ensions wh | nen InPrivate B | rowsing star       | rts           |      |
| ✓ Turn<br>InPriva  | n on Pop-u <sub>j</sub><br>teable toolbar | p Blocker               | ensions wh | nen InPrivate B | rowsing star       | rts           |      |
| inPriva            | n on Pop-u<br>teable toolbar              | p Blocker               | ensions wh | nen InPrivate B | Se                 | rts           |      |
| ✓ Turn<br>InPriva  | n on Pop-u<br>te<br>able toolbar          | p Blocker               | ensions wh | nen InPrivate B | Se                 | rts           |      |
| ✓ Turri<br>InPriva | n on Pop-u <sub>j</sub>                   | p Blocker               | ensions wh | nen InPrivate B | rowsing star       | rts           |      |
| ✓ Turri<br>InPriva | n on Pop-u,<br>teable toolbar             | rs and ext              | ensions wh | nen InPrivate B | Se                 | rts           |      |
| ✓ Turr<br>InPriva  | n on Pop-u,<br>teable toolbar             | p Blocker               | ensions wh | nen InPrivate B | Se                 | rts           |      |
| ✓ Turr<br>InPriva  | n on Pop-u,<br>teable toolbar             | p Blocker               | ensions wh | nen InPrivate B | Se                 | rts           |      |

5. Add the website URL to the input box then click **Add**.

| Pop-up Blocker Settings X                                                                                                    |
|----------------------------------------------------------------------------------------------------|
| Exceptions<br>Pop-ups are currently blocked. You can allow pop-ups from specific<br>websites by adding the site to the list below. |
| Address of website to allow:                                                                                                    |
| https://fw1.harmonyis.net/                                                                                                    |
| Allowed sites:                                                                                                    |
| Remove all                                                                                                    |
| Notifications and blocking level:                                                                                                  |
| Play a sound when a pop-up is blocked.                                                                                             |
| Show Notification bar when a pop-up is blocked.                                                                                    |
| Blocking level:                                                                                                    |
| Medium: Block most automatic pop-ups $\qquad \lor$                                                                                 |
| Learn more about Pop-up Blocker Close                                                                                              |

6. When you are finished, click **Close** and then click **OK** to save changes.

## **PDF File Settings**

The default viewer for previewing reports is Adobe Acrobat<sup>®</sup> Reader. In order to view PDF files you may need to install it. Click http://get.adobe.com/reader/ to download the free application.

### **PDF File Troubleshooting**

There may be some instances where WellSky applications do not properly display a PDF-formatted report. This problem most commonly occurs with older versions of Internet Explorer and Adobe Acrobat Reader. The preview window may be blank, or it may display briefly and then disappear.

Follow these steps to resolve the problem:

- 1. Open Adobe Acrobat Reader.
- 2. Click Edit and then click Preferences.
- 3. From the **Categories** list, select **Internet**.
- 4. Clear the **Display PDF in browser** check box.
- 5. Click **OK** and then close the application.

| Pre | ferences                                                                   |                                                                         |          |
|-----|----------------------------------------------------------------------------|-------------------------------------------------------------------------|----------|
|     | Categories:<br>Commenting<br>Documents                                     | Web Browser Options                                                     |          |
|     | Full Screen<br>General<br>Page Display                                     | ✓ Display in <u>R</u> ead Mode by default                               |          |
|     | 3D & Multimedia<br>Accessibility<br>Forms<br>Identity                      | ✓ Allow fast web view ✓ Allow speculative downloading in the background |          |
|     | International<br>Internet<br>JavaScript                                    | Internet Options<br>Connection speed: 56 Kbps 💌                         |          |
|     | Measuring (2D)<br>Measuring (3D)<br>Measuring (Geo)<br>Multimedia (legacy) |                                                                         |          |
|     | Multimedia Trust (legacy)<br>Online Services<br>Reading<br>Reviewing       | Internet Settings                                                       |          |
|     | Search<br>Security<br>Security (Enhanced)                                  |                                                                         |          |
|     | Spelling<br>Tracker<br>Trust Manager<br>Units                              |                                                                         |          |
|     | Updater                                                                    |                                                                         |          |
|     |                                                                            | OK                                                                      | <b>.</b> |

## **Report Preview Settings**

For some users, the report preview window is displayed in a new browser tab. You can make modifications by following these steps:

- 1. Open Internet Explorer.
- 2. Click 🔯 and then click Internet Options.
- 3. In the General section, click Tabs.

| Internet (               | Options                                               |                                                |                           |                              |                | ?         | ×   |
|--------------------------|-------------------------------------------------------|------------------------------------------------|---------------------------|------------------------------|----------------|-----------|-----|
| General                  | Security                                              | Privacy                                        | Content                   | Connections                  | Programs       | Advan     | ced |
| Home p                   | age<br>abou                                           | ate home  <br>t:blank<br>Use cu<br>ubs from ti | page tabs,<br>rrent       | type each add<br>Use default | lress on its o | own line. |     |
| Tabs -<br>Char           | nge how we                                            | ebpages a                                      | re displaye               | d in tabs.                   | Ta             | abs       |     |
| Browsin<br>Delet<br>form | ng history<br>te tempora<br>information<br>elete brow | ry files, hi<br>n.<br>sing histor              | story, cool<br>ry on exit | vies, saved pas              | swords, and    | d web     |     |
|                          |                                                       |                                                | [                         | Delete                       | Set            | tings     |     |
| Appear                   | colors                                                | Lang                                           | juages                    | Fonts                        | Acce           | ssibility |     |
|                          |                                                       |                                                | Ok                        | Ca                           | ancel          | Appl      | y   |

4. In the **When a pop-up is encountered** section, select the option you want and then click **OK**.

| Tabbed Browsing Settings                                                                                                    | × |
|----------------------------------------------------------------------------------------------------|---|
| Tabbed Browsing<br>Warn me when dosing multiple tabs<br>Always switch to new tabs when they are created<br>Show previews for individual tabs in the taskbar*<br>Enable Tab Groups*<br>Open each new tab next to the current tab<br>Open only the first home page when Internet Explorer starts |   |
| When a new tab is opened, open: $\sim$ The new tab page $\sim$                                                                                                    |   |
| When a pop-up is encountered:<br>• Let Internet Explorer decide how pop-ups should open<br>• Always open pop-ups in a new window<br>• Always open pop-ups in a new tab                                                                                                    |   |
| Open links from other programs in:<br>O A new window<br>O A new tab in the current window<br>O The current tab or window                                                                                                    |   |
| * Takes effect after you restart your computer                                                                                                    |   |
| Restore defaults OK Cancel                                                                                                    |   |

## File Attachments/Merge Documents Settings

In order to download a file attachment or display a merge document, there are some Internet Explorer security configuration settings that may need to be configured.

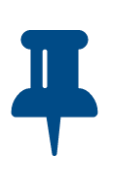

#### Note

Before you proceed, review the required configurations that are needed to ensure that your IT policy allows files to be downloaded.

- Automatic prompting for file downloads.
- File downloads.

#### To configure downloads

- 1. Open Internet Explorer.
- 2. Click **Tools** and then click **Internet Options.**
- 3. Click the **Security** tab.
- 4. Click Custom level...

| General Security Privacy Content Connections Programs Advanced                                                                                                 |  |  |  |  |
|----------------------------------------------------------------------------------------------------|--|--|--|--|
|                                                                                                    |  |  |  |  |
| Select a zone to view or change security settings.                                                                                                    |  |  |  |  |
| i i i i i i i i i i i i i i i i i i i                                                                                                    |  |  |  |  |
| Internet Local intranet Trusted sites Restricted sites                                                                                                    |  |  |  |  |
| Trusted sites                                                                                                    |  |  |  |  |
| This zone contains websites that you<br>trust not to damage your computer or<br>your files.<br>You have websites in this zone.                                 |  |  |  |  |
| Security level for this zone                                                                                                    |  |  |  |  |
| Allowed levels for this zone: All                                                                                                    |  |  |  |  |
| <ul> <li>Medium</li> <li>Prompts before downloading potentially unsafe content</li> <li>Unsigned ActiveX controls will not be downloaded</li> <li>a</li> </ul> |  |  |  |  |
| Enable Protected Mode (requires restarting Internet Explorer)                                                                                                  |  |  |  |  |
| Custom level Default level                                                                                                    |  |  |  |  |
| Reset all zones to default level                                                                                                    |  |  |  |  |
|                                                                                                    |  |  |  |  |
| OK Cancel Apply                                                                                                    |  |  |  |  |

5. In the **Downloads** section, select **Enable**.

| Internet Options                                                                                                    | 9    | 23   |
|----------------------------------------------------------------------------------------------------|------|------|
| Security Settings - Internet Zone                                                                                                    | _    | 23   |
| Settings                                                                                                    |      |      |
| Downloads     Development     Development |      | *    |
| File download     Disable     Enable     Font download                                                                                                    |      |      |
| <ul> <li>Disable</li> <li>enable</li> <li>Prompt</li> <li>enable .NET Framework setup</li> </ul>                                                                                                    |      |      |
|                                                                                                    | 4    | -    |
| *Takes effect after you restart Internet Explorer                                                                                                    |      |      |
| Reset custom settings                                                                                                    |      |      |
| Reset to: Medium-high (default)                                                                                                    | eset |      |
| ОК                                                                                                    | Can  | icel |

### **Nitro PDF Viewer**

When using Nitro PDF Viewer with WellSky Human Services to view Word Merged Document users need to use the "Print" icon in the preview pane to print the document and not the File>Print.

If the File>Print menu is executed users will see an informational message "To display AND print this document, you need to install Adobe Acrobat Reader." If this message displays instruct users to click the "Print" icon.

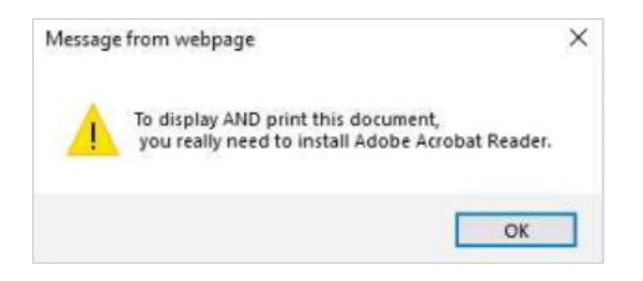

## **Browsing History/TLS Settings**

To ensure that your browser does not download the WellSky Human Services client application each time you start Internet Explorer, follow the steps to configure your Browsing History and TLS Settings.

- 1. Open Internet Explorer.
- 2. Click 🔯.
- 3. Click Internet Options.
- 4. On the General tab, clear the Delete browsing history on exit check box.

| nternet Options                                                                        | ? X                                  |  |  |  |
|----------------------------------------------------------------------------------------|--------------------------------------|--|--|--|
| General Security Privacy Content Connections Programs Advanced                         |                                      |  |  |  |
| Home page —————                                                                        |                                      |  |  |  |
| To create home page tabs, type each address on its own line.                           |                                      |  |  |  |
| htt                                                                                    | p://www.google.com/                  |  |  |  |
|                                                                                        | ~                                    |  |  |  |
|                                                                                        | Use current Use default Use new tab  |  |  |  |
| Startup                                                                                |                                      |  |  |  |
| Start with                                                                             | tabs from the last session           |  |  |  |
| Start with                                                                             | i home page                          |  |  |  |
| Tabs                                                                                   |                                      |  |  |  |
| Change how                                                                             | webpages are displayed in tabs. Tabs |  |  |  |
|                                                                                        |                                      |  |  |  |
| Browsing histo                                                                         | ry                                   |  |  |  |
| Delete temporary files, history, cookies, saved passwords, and web<br>form information |                                      |  |  |  |
| Doloto br                                                                              | awsing history on avit               |  |  |  |
| Delete Di                                                                              |                                      |  |  |  |
|                                                                                        | Delete Settings                      |  |  |  |
| Appearance –                                                                           |                                      |  |  |  |
| Colors                                                                                 | Languages Fonts Accessibility        |  |  |  |
|                                                                                        |                                      |  |  |  |
| OK Cancel Apply                                                                        |                                      |  |  |  |

- 5. Click **Delete...** then clear the **Preserve Favorites website data** check box, then click **Cancel**.
- 6. Click Settings, select Automatically, then click OK.

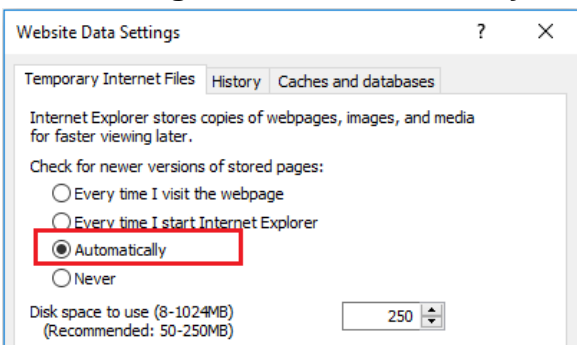

7. Click **OK** to save changes.

### Enable TLS

- 1. Open Internet Explorer.
- 2. Click 🔯.
- 3. Click Internet Options and then click the Advanced tab.
- 4. In the **Security** section:
- 1. Clear the **Empty Temporary Internet Files folder when browser is closed** check box.
- 2. Select Use TLS 1.0
  - i. If your browser has additional TLS options, such as TLS 1.1 and TLS 1.2, select all of them.
- 5. Click OK.

| General Security Privacy Content Connections Programs Advanced    |  |  |  |  |
|-------------------------------------------------------------------|--|--|--|--|
| Settings                                                          |  |  |  |  |
| Empty Temporary Internet Files folder when browser is closed      |  |  |  |  |
| ✓ Enable DOM Storage-ON                                           |  |  |  |  |
| Enable Enhanced Protected Mode*-OFF                               |  |  |  |  |
| Enable Integrated Windows Authentication-ON*                      |  |  |  |  |
| Enable native XMLHTTP support-ON                                  |  |  |  |  |
| Enable SmartScreen Filter-ON                                      |  |  |  |  |
| Enable Strict P3P Validation*-OFF                                 |  |  |  |  |
| Send Do Not Track requests to sites you visit in Internet Explo   |  |  |  |  |
| Use SSL 2.0-OFF                                                   |  |  |  |  |
| Use SSL 3.0-OFF                                                   |  |  |  |  |
| Use TLS 1.0-ON                                                    |  |  |  |  |
| ✓ Use TLS 1.1-ON                                                  |  |  |  |  |
| ✓ Use ILS 1.2-ON                                                  |  |  |  |  |
| Warn about certificate address mismatch-ON*                       |  |  |  |  |
| Warn it changing between secure and not secure mode-OFF           |  |  |  |  |
| *Takes effect after your computer                                 |  |  |  |  |
|                                                                   |  |  |  |  |
| Restore advanced settings                                         |  |  |  |  |
| Reset Internet Explorer settings                                  |  |  |  |  |
| Resets Internet Explorer's settings to their default Reset        |  |  |  |  |
| You should only use this if your browser is in an unusable state. |  |  |  |  |
| OK Cancel Apply                                                   |  |  |  |  |

## Help

If you need assistance with configuring a workstation, please contact WellSky Customer Support at customersupport@WellSky.com.

## **Version Control**

| Date       | Changes                                                         | New Version # |
|------------|-----------------------------------------------------------------|---------------|
| 3/1/2016   | Updated document                                                | 1.0           |
| 1/26/2017  | Updated content and branding                                    | 2.0           |
| 12/28/2017 | Updated content for new application version                     | 2.1           |
| 9/21/2018  | Updated document style and added information about Nitro Viewer | 2.2           |